**KURZANLEITUNG VERSION: 1.1** 

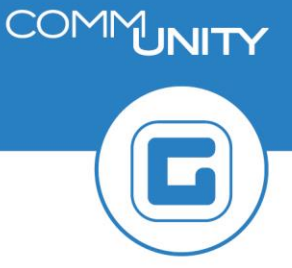

## Abweichendes Abstimmkonto am Lieferantenstammsatz hinterlegen

Wird bei gewissen Geschäftspartnern immer *dasselbe abweichende Abstimmkonto* benötigt, kann dieses Abstimmkonto direkt am Lieferantenstammsatz hinterlegt werden.

## 1 Öffnen des Geschäftspartners

Zuerst muss der Geschäftspartner in der Transaktion **BP - Geschäftspartner bearbeiten** geöffnet und die Rolle *Lieferant & Kreditor* auszuwählen.

| HINWEIS: Um Änderungen am Geschäftspartner durchführen zu können, muss dieser im |
|----------------------------------------------------------------------------------|
| Änderungsmodus geöffnet sein. Ein Wechseln der Modi kann durch Klick auf die     |
| Schaltfläche 🖄 ausgeführt werden.                                                |

| Geschäftspartner   | Comm-Unity EDV GmbH / 8502 Lannach |
|--------------------|------------------------------------|
| Ändern in GP-Rolle | Lieferant & Kreditor (gepfle 🝷 强   |

In der Menüleiste wird die Schaltfläche "**Buchungskreis**" ( Buchungskreis ) angezeigt und diese muss betätigt werden.

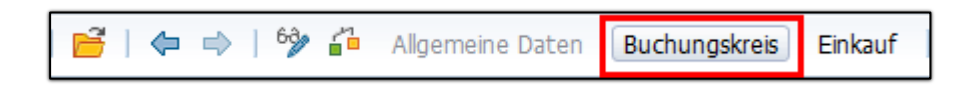

Es erscheint das nachfolgende Fenster. Dort kann im Reiter *Kontoführung* das Feld *Abstimmkonto* mit dem dementsprechenden Konto befüllt werden:

| Kreditor: Kontoführung | Kreditor: Zahlungsverkehr Kreditor: Korrespondenz |
|------------------------|---------------------------------------------------|
|                        |                                                   |
| Kontoführung           |                                                   |
| Abstimmkonto           | 331100 Verbindlichkeit aus Lieferung u Leistung   |
| Zentrale               |                                                   |
| SortierSchlüssel       |                                                   |
| Finanzdispogruppe      |                                                   |
|                        |                                                   |

## 2 Sichern der Änderungen

Abschließend sind die gemachten Änderungen mit einem Klick auf die Diskette ( ⊟ ) zu speichern.

**GUT ZU WISSEN**: Wurde ein abweichendes Abstimmkonto hinterlegt, wird dieses Abstimmkonto *immer automatisch bei diesem Lieferanten gezogen*. Das Abstimmkonto kann im *Rahmen der Rechnungserfassung aber jederzeit manuell übersteuert* werden.